## **CMG**Connect **DIOCESIS DE SAN BERNARDINO**

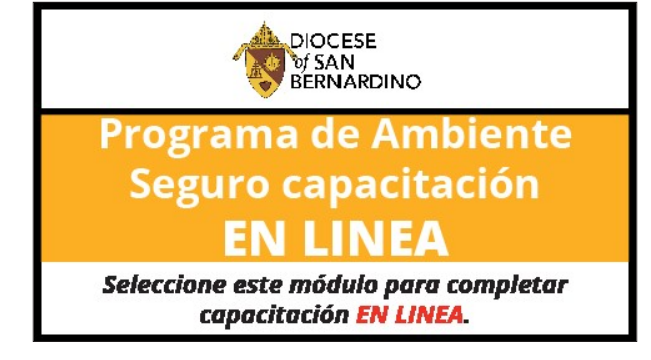

## Instrucciones para Usuarios

- 1. Vaya a https://sanbernardino.cmgconnect.org
- Si usted ya dispone de una certificación previa de Ambiente Seguro (VIRTUS): es posible que sus registros se hayan traspasado a CMG Connect. Favor de NO crear una nueva cuenta. Pulse en Sign In situado en la esquina superior derecha de la página. En la pantalla de inicio de sesión de cuenta, inicie sesión con su propia información utilizando el formato de nombre de usuario: NombreApellido-sbd (Ejemplo: LuciaGarcia-sbd) y la contraseña: 1234

Se le pedirá que actualice a una contraseña más segura la primera vez que inicie sesión. Una vez guardada la contraseña, vuelva a la página de inicio de sesión y utilice las nuevas credenciales para acceder a su formación (entrenamiento).

- 3. Si es nuevo en CMG Connect: Favor de crear una nueva cuenta rellenando todas las Casillas del área de Registrar una cuenta nueva. Esto incluirá su domicilio, parroquia o escuela, y como participa en su parroquia o escuela. Una vez creada la cuenta, accederá automáticamente a su página de formación. Por favor introduzca en el sistema su Nombre y Apellido tal como aparece en sus documentos oficiales.
- Pulse Empezar 
   para abrir el módulo A. Programa de Ambiente Seguro capacitación EN LINEA (Safe Environment ONLINE Training) - San Bernardino en el área de formación obligatoria.
- 5. Una vez que su cuenta haya sido certificada conforme a la Diócesis, también podrá descargar y/o imprimir un certificado por el plan de entrenamiento completado. Para acceder, inicie sesión en su cuenta y haga clic en **IMPRIMIR CERTIFICADO** bajo el módulo terminado.

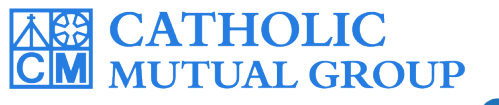

Para asistencia técnica contáctenos por el botón <sup>(2)</sup> support situado en la página inferior derecha de la página web.

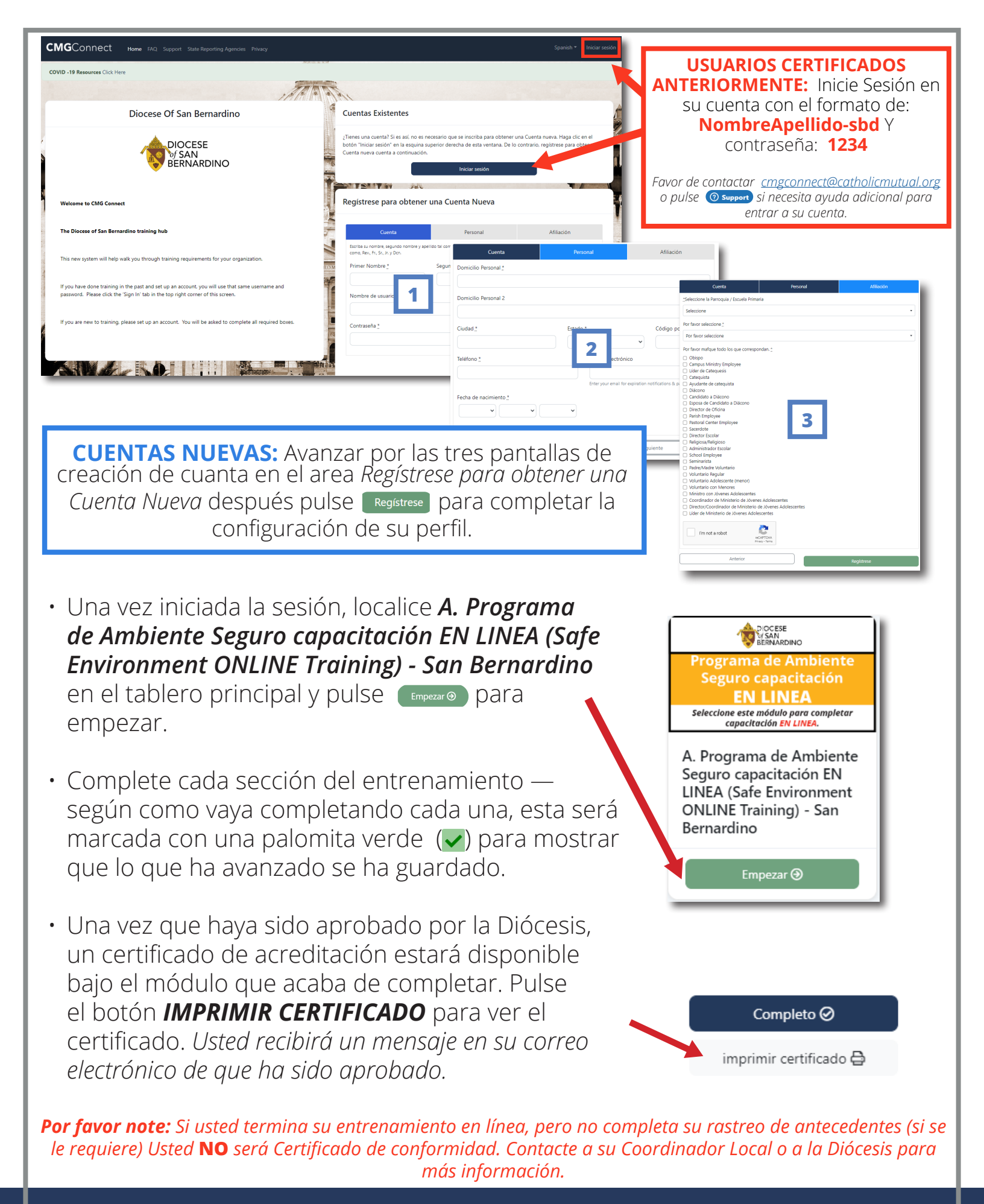

## https://SanBernardino.CMGconnect.org/